# Fotobearbeitung mit PHOTOFILTRE (Teil 1)

- zu Bürgernetzvortrag am 4.10.2005, Putzbrunn; Autor: Bernd Mielke -

**Download unter:** WWW.PHOTOFILTRE.COM (englische Version + deutsche Sprachdatei)

## A. Formkorrekturen

#### 1. Zurecht Schneiden

- Mit Auswahlpfeil rechteckigen Ausschnittrahmen zeichnen
- Nach Rechtsklick in Ausschnitt Option FREISTELLEN

#### 2. Drehen

- Option BILD ROTIEREN FREI
- Danach Foto zurecht schneiden

#### 3. Größenänderung, Ausschnittvergrößerung

- In Statuszeile die Bildgröße ablesen
- Mit Taschenrechner das Seitenverhältnis ausrechnen
- Ausschnitt in passender Breite zeichnen
- Zugehörige Höhe für Ausschnitt ausrechnen
- Nach Rechtsklick in Ausschnitt Option MANUELLE EINSTELLUNGEN benutzen
- Ausschnitt freistellen
- Gesamtfoto auf Originalgröße bringen: BILD BILDGRÖSSE

### B. Qualitätsaufbesserungen

#### 1. Aufhellung, Farbänderungen

- KORREKTUREN VERSTÄRKUNGSGRAD
- KORREKTUREN GAMMAKORREKTUR
- KORREKTUREN HELLIGKEIT/KONTRAST
- KORREKTUREN FARBBALANCE

#### 2. Entfernen von Roten Augen

- Mit Pinsel in Auswahlellipse arbeiten
- Zum Abschluss weichzeichnen mit Verschwimmen-Werkzeug

#### 3. Retuschieren/Restaurieren

- Mit Klonen-Stempel arbeiten